—<sup>~</sup>—p‰Â"\,ÈfŠftfŒfbfVf…—¦,ð•\ަ,μ,Ü,·□BfŠfXfg,É, ,éfŠftfŒfbfVf…—¦,ðfNfŠfbfN,μ,Ä'l'ð,μ,Ä,-,¾,³,¢□B,±,Ì'l'ð,Í□ACRTf,□[fh,Å,Ì,Ý—<sup>~</sup>—p,Å,«,Ü,·□B 'I'ð,<sup>3</sup>,ê,Ä,¢,éfrffflfffBfXfvfŒfCfffofCfX,ðަ,µ,Ü,·□B•K v,ÈfffBfXfvfŒfCfffofCfX,ðfNfŠfbfN,µ,ÄfZfbfg,µ,Ä,,¾,³,¢□B CRT,ð'I'ð,·,é,Æ□Afrfffl,ÍCRT,Å,Ì,Ý•\ަ,³,ê,Ü,·□B LCD,ð'I'ð,·,é,Æ□Afrfffl,Íftf‰fbfgfpflf<,Å,Ì,Ý•\ަ,³,ê,Ü,·□B -¼•û,ð'I'ð,·,é,Æ□Afrfffl,ÍCRT,Æftf‰fbfgfpflf<,Ì—¼•û,Å•\ަ,³,ê,Ü,·□B f□□[fh,³,ê,Ä,¢,éfhf‰fCfoftf@fCf<,Ì□î•ñ,ð•\ަ,µ,Ü,·□B

 $\textcircled{E} = [Y, ] fffBfXfvf \pounds fCf, [[fh, ] & \delta' @''x, []F, ", æ, \tilde{N}f, [][fh'' \hat{O} ] +, \delta \bullet \ | Z |, \mu, Ü, \cdot ] B$ 

Œ»∏Ý'l'ð,³,ê,Ä,¢,éf,fjf^,Ì∏î∙ñ,ð∙\ަ,µ,Ü,·∏B

,±,±,ðf`fFfbfN,੶,é,Æ□AWindowsffftfHf<fgfŠftfŒfbfVf...—¦,ªŽg— p,³,ê,Ü,·□BWindows,ĺ□Af,□[fh,ª•Ĩ□X,³,ê,é,Æf,fjf^,¨,æ,ÑfffBfXfvfŒfCfRf"fgf□□[f‰ ,É,æ,Á,Ä"K□Ø,ÈfŠftfŒfbfVf...—¦,ð'l'ð,·,é,Ì,Å□A,±,Ì‹@"\,ð—~—p,·,é,±,Æ,ð,¨,·,·,ß,µ,Ü,·□B ,±,±,ðf`fFfbfN,µ,È,¢,Æ[]AfŠftfŒfbfVf...— ¦,ÍŒÅ'è,³,ê,é,Ì,Å[]Af,[][fh,ð•Ï[]X,·,é,ÆfffBfXfvfŒfC,Í[]³[]í,É<@''\,µ,Ü,¹,ñ[]B